# Recuperar espaço em uma VM em um cluster HyperFlex

# Contents

Introduction Requirements Componentes Utilizados Problema: Solução: Recuperar Espaço Em Uma VM Do Microsoft Windows Em Um Cluster HyperFlex Recuperar espaço em discos thin provisionados em VMs do Microsoft Windows Recuperar Espaço Em Uma VM Linux Em Um Cluster HyperFlex Informações Relacionadas

# Introduction

Este documento descreve opções sobre como recuperar espaço em uma máquina virtual (VM) com provisionamento thin que reside no HyperFlex.

### Requirements

Não existem requisitos específicos para este documento

### **Componentes Utilizados**

Os exemplos neste documento foram validados no VMware vSphere Hypervisor (ESXi) 6.5.

The information in this document was created from the devices in a specific lab environment. All of the devices used in this document started with a cleared (default) configuration. Se a rede estiver ativa, certifique-se de que você entenda o impacto potencial de qualquer comando.

## Problema:

O HyperFlex não tem um mecanismo para recuperar espaço em uma VM de provisão fina que é liberada. O provisionamento thin permite o crescimento sob demanda de um disco virtual. Isso permite o uso mais eficiente do espaço do sistema de armazenamento em comparação com a provisão espessa. Quando os arquivos em uma unidade virtual provisionada thin são excluídos, o tamanho do disco não é reduzido automaticamente. Isso ocorre porque o sistema operacional exclui apenas os índices da tabela do sistema de arquivos. Isso resulta na aparência da exclusão rápida de arquivos, mas não na recuperação de espaço.

# Solução:

### Recuperar Espaço Em Uma VM Do Microsoft Windows Em Um Cluster HyperFlex

Esta seção fornece algumas opções sobre como recuperar espaço em unidades virtuais com poucos recursos. Essas ferramentas zeram os blocos de dados excluídos. Antes de executar qualquer operação que elimine os blocos, certifique-se de que tem cópias de segurança. Além disso, certifique-se de que não há snapshots anteriores na VM em que você concluiu as etapas. Isso inclui snapshots SENTINEL. A remoção do snapshot SENTINEL interrompe a VM por um período prolongado. Você pode optar por desligar a VM antes de remover todos os snapshots para não interromper a VM.

Informações adicionais sobre o VMware e o gerenciamento de instantâneos estão contidas nestes artigos:

Uma remoção de snapshot pode interromper uma máquina virtual por muito tempo

Práticas recomendadas para usar snapshots no ambiente vSphere

#### Recuperar espaço em discos thin provisionados em VMs do Microsoft Windows

<u>SDelete</u>, é um utilitário gratuito do Microsoft Sysinternals Suite, usado para recuperar espaço.

**Caution**: O SDelete -z faz com que o sistema operacional da máquina virtual use até 100% do disco de espaço disponível enquanto o espaço livre é zerado. Isso leva a um aumento temporário no espaço usado no armazenamento de dados.

Se você apertar a condição ENOSPC ou tiver um cluster Hyperflex no modo somente leitura, esteja ciente disso, pois há uma possibilidade de que ele seja contraprodutivo. Isto é, se o uso de um ou vários VMDKs aumentou até 100% (como consequência do SDelete) representa um aumento considerável da capacidade de armazenamento de cluster geral do Hyperflex usado, então ele deve ser usado com cuidado

Esta captura de tela mostra o lado VM VMDK antes de executar SDelete:

| 🗗 vSphere - nachoDatastore02 - F 🗙 🇼 HX-01-02-UC                                                                                                    | S-FI - Unified Com 🗙                                | 😂 Cisco HyperFlex Connect 🛛 🗙                                                        | +                      |                |                     | - 1                        | •    |   |
|----------------------------------------------------------------------------------------------------|-----------------------------------------------------|--------------------------------------------------------------------------------------|------------------------|----------------|---------------------|----------------------------|------|---|
| ← → C' ŵ I i l i l i l i l i l i l i l i l i l i                                                                                                    | 2.168.202.34/ui/#?ex                                | tensionId=vsphere.core.datastore.n                                                   | nanage.filesView&objec | tid=um ••      | · 🖂 🕁               | III\ 🗉                     | ٢    | = |
| vm vSphere Client Menu V                                                                                                    | Search in all enviro                                | nments                                                                               | C                      | @~             | Administrator@VSPHE | ERE.LOCAL 🗸                |      | ) |
| Image: Constraint of the second second s | atastoreO2<br>onitor Configure<br>astoreO2<br>re-HA | ACTIONS ~<br>e Permissions Files H<br>New Folder  Upload Files<br>Rename to X Delete | losts VMs              | 💕 Register VM. | ⊻ Download 📋        | Copy to $\rightarrow$ Move | to 🗗 |   |
| Datastore3     Datastore3                                                                                                    | vsVM01                                              | Name                                                                                 | ⊤ Size ↑               | Ŧ              | Modified T          | Туре                       | Ŧ    |   |
| achoDatastore                                                                                                    |                                                     | WindowsVM01.vmsd                                                                     |                        | 0 KB           | 10/16/2019, 4:30:43 | File                       | ^    |   |
| nachoDatastore02     SpringpathDS_W(2022)                                                                                                    |                                                     | WindowsVM01.vmx.lck                                                                  |                        | 0 KB           | 10/16/2019, 4:30:43 | File                       |      |   |
| SpringpathDS-WZP22                                                                                                    |                                                     | WindowsVM01-25fa93b2.htm                                                             | g                      | 0.35 KB        | 10/16/2019, 4:34:34 | File                       |      |   |
| SpringpathDS-WZP22                                                                                                    |                                                     | WindowsVM01.vmx                                                                      |                        | 3.22 KB        | 10/16/2019, 4:34:33 | Virtual Machine            |      |   |
|                                                                                                    |                                                     | WindowsVM01.nvram                                                                    |                        | 8.48 KB        | 10/16/2019, 4:34:39 | Non-volatile Mem           | o    |   |
|                                                                                                    |                                                     | vmware.log                                                                           |                        | 226.52 KB      | 10/16/2019, 4:34:39 | VM Log File                |      |   |
|                                                                                                    |                                                     | vmware-0.log                                                                         |                        | 764.62 KB      | 10/16/2019, 4:34:34 | VM Log File                |      |   |
|                                                                                                    |                                                     | wmx-WindowsVM01-1708454                                                              | 004-1                  | 112,640 KB     | 10/16/2019, 4:30:43 | File                       |      |   |
|                                                                                                    |                                                     | WindowsVM01-65d4f074.vsv                                                             | vp                     | 8,388,608 KB   | 10/16/2019, 4:30:43 | File                       | _    |   |
|                                                                                                    |                                                     | B WindowsVM01.vmdk                                                                   |                        | 12,925,093 KB  | 10/16/2019, 4:34:33 | Virtual Disk               |      |   |
|                                                                                                    |                                                     | ٢                                                                                    |                        |                |                     | 10                         | > v  |   |

Depois de baixar o SDelete para a VM de destino, descompacte o arquivo.

|   |                                         |           | ×   |
|---|-----------------------------------------|-----------|-----|
| ~ | Extract Compressed (Zipped) Folders     |           |     |
|   | Select a Destination and Extract Files  |           |     |
|   | Files will be extracted to this folder: |           |     |
|   | C:\Program Files\sdelete                | Browse    |     |
|   | Show extracted files when complete      |           |     |
|   |                                         |           |     |
|   | E                                       | dract Can | cel |

Digite cmd para abrir o aplicativo Command Prompt (Prompt de Comando). Clique com o botão

direito do mouse e escolha Executar como administrador.

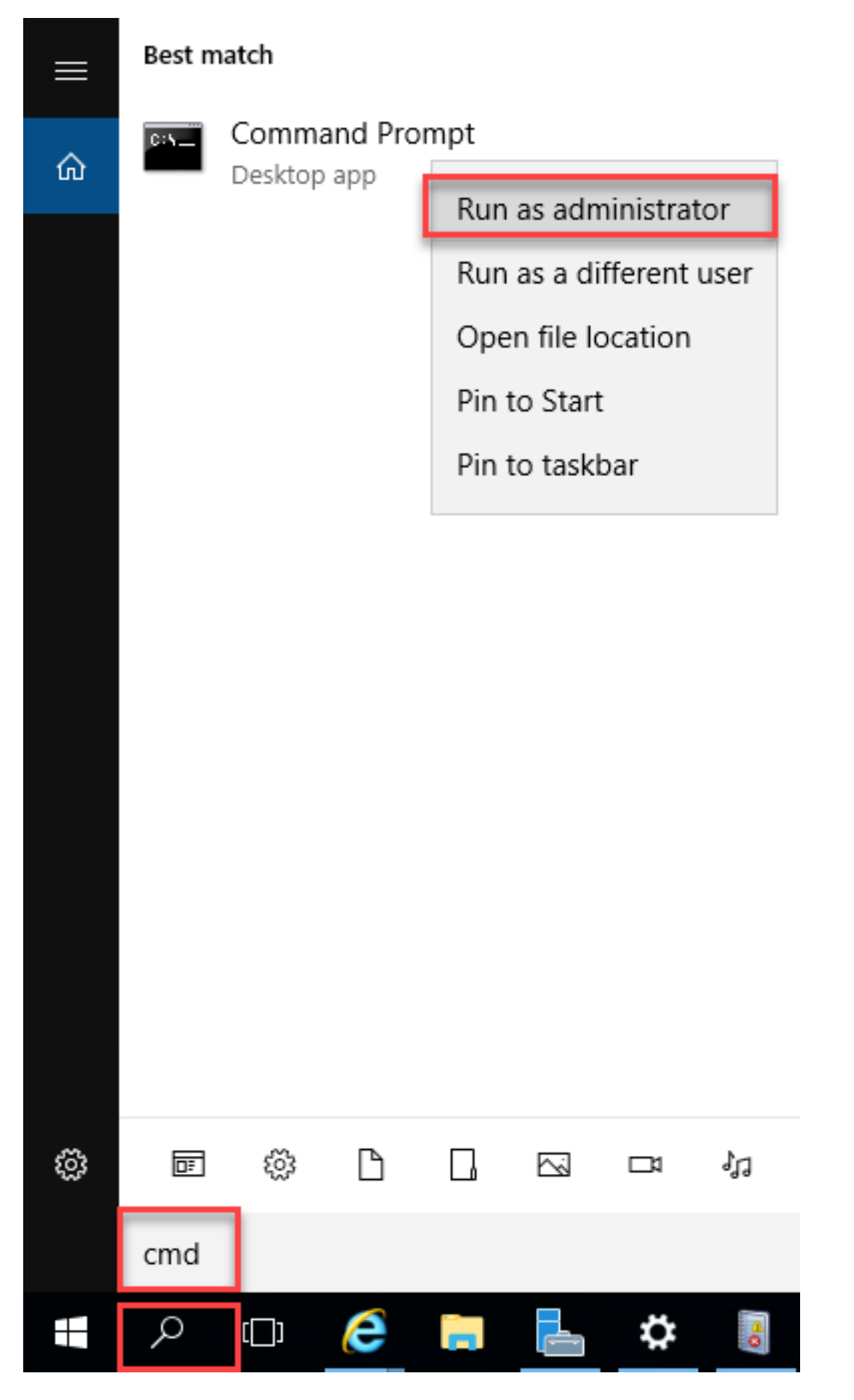

Navegue até o diretório onde você descompactou SDelete.

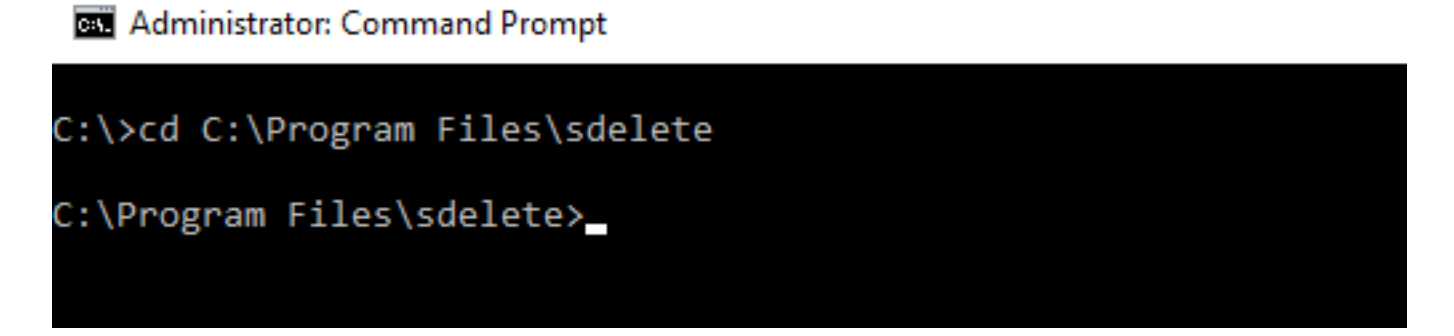

Digite o comando sdelete.exe -z <letra da unidade>: e clique em Concordar.

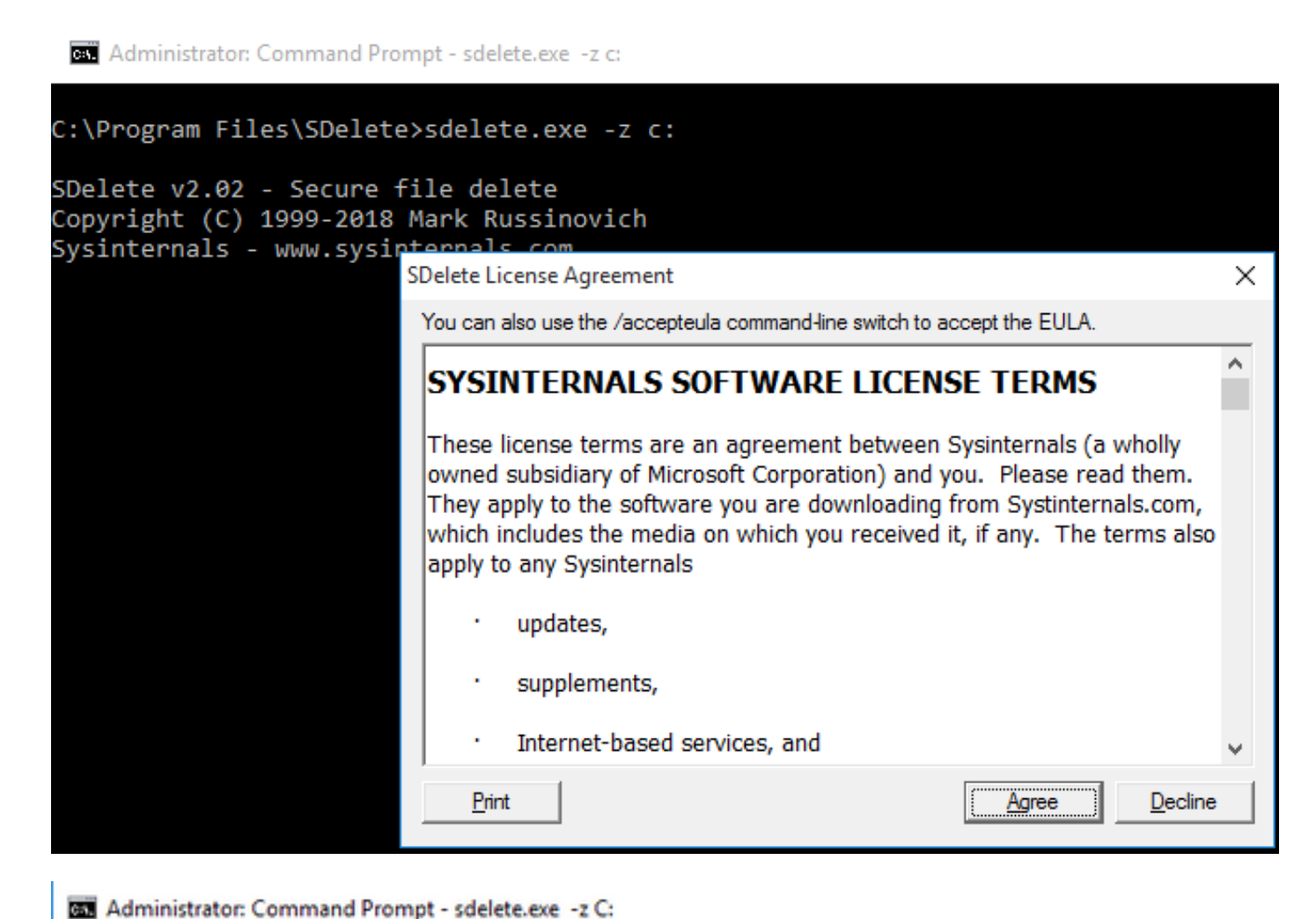

C:\>cd C:\Program Files\sdelete C:\Program Files\sdelete>sdelete.exe -z C: SDelete v2.02 - Secure file delete Copyright (C) 1999-2018 Mark Russinovich Sysinternals - www.sysinternals.com SDelete is set for 1 pass. Zeroing free space on C:\: 0%\_

#### Administrator: Command Prompt - sdelete.exe -z C:

```
C:\>cd C:\Program Files\sdelete
C:\Program Files\sdelete>sdelete.exe -z C:
SDelete v2.02 - Secure file delete
Copyright (C) 1999-2018 Mark Russinovich
Sysinternals - www.sysinternals.com
SDelete is set for 1 pass.
```

Cleaning free space on C:\: 2%

Administrator: Command Prompt - sdelete.exe -z c:

```
C:\Program Files\SDelete>sdelete.exe -z c:
```

```
SDelete v2.02 - Secure file delete
Copyright (C) 1999-2018 Mark Russinovich
Sysinternals - www.sysinternals.com
```

```
SDelete is set for 1 pass.
Purging MFT files 17% complete
```

🔤 Select Administrator: Command Prompt

```
C:\>cd C:\Program Files\sdelete
C:\Program Files\sdelete>sdelete.exe -z C:
SDelete v2.02 - Secure file delete
Copyright (C) 1999-2018 Mark Russinovich
Sysinternals - www.sysinternals.com
SDelete is set for 1 pass.
Free space cleaned on C:\
1 drive cleaned.
C:\Program Files\sdelete>
```

Esta captura de tela mostra o tamanho do VMDK da VM após a operação SDelete:

| vm vSphere Client                                                                                                    | Menu 🗸 🛛 🔍 Search in all             | environments      | C                          | ? ~            | Administrator@VSPI  | iere.local 🗸               |         |
|----------------------------------------------------------------------------------------------------|--------------------------------------|-------------------|----------------------------|----------------|---------------------|----------------------------|---------|
| Image: Image: | Summary Monitor Co                   | eO2 ACTIONS ~     | es Hosts VMs               |                |                     |                            |         |
| ✓ ☐ RCH-HX-01                                                                                                    | Q Search                             | _                 |                            |                |                     |                            | C       |
| Datastore1                                                                                                    | ✓ 	☐ nachoDatastore02 > □.vSphere-HA | New Folder 1 Up   | load Files 🛧 Upload Folder | Register VM    | 1 🛓 Download 📋      | Copy to $\rightarrow$ Move | to      |
| Datastore3                                                                                                    | > 🖾 WindowsVM01                      | Name              | ⊤ Size                     | Ŧ              | Modified T          | Туре                       | Ŧ       |
| achoDatastore                                                                                                    |                                      | vmware-0.log      |                            | 764.62 KB      | 10/16/2019, 4:34:34 | VM Log File                | ^       |
| SpringpathDS-W/7P22                                                                                                    |                                      | vmware.log        |                            | 226.52 KB      | 10/16/2019, 4:34:39 | VM Log File                |         |
| SpringpathDS-WZP22                                                                                                    |                                      | wmx-WindowsVM01   | -1708454004-1              | 112,640 KB     | 10/16/2019, 4:30:43 | File                       |         |
| SpringpathDS-WZP22                                                                                                    |                                      | WindowsVM01-25fe  | 193b2.hlog                 | 0.35 KB        | 10/16/2019, 4:34:34 | File                       |         |
|                                                                                                    |                                      | WindowsVM01-65d   | 4f074.vswp                 | 8,388,608 KB   | 10/16/2019, 4:30:43 | File                       |         |
|                                                                                                    |                                      | WindowsVM01.nvra  | m                          | 8.48 KB        | 10/16/2019, 4:34:39 | Non-volatile Mem           | 10      |
|                                                                                                    |                                      | A WindowsVM01.vmd | k                          | 4,657,528.5 KB | 10/16/2019, 4:34:33 | Virtual Disk               |         |
|                                                                                                    |                                      | WindowsVM01.vms   | d                          | 0 KB           | 10/16/2019, 4:30:43 | File                       |         |
|                                                                                                    |                                      | WindowsVM01.vmx   |                            | 3.22 KB        | 10/16/2019, 4:34:33 | Virtual Machine            |         |
|                                                                                                    |                                      | WindowsVM01.vmx   | lck                        | 0 KB           | 10/16/2019, 4:30:43 | File                       |         |
|                                                                                                    |                                      | ¢                 |                            |                |                     |                            | > 4     |
|                                                                                                    |                                      |                   |                            |                |                     | 10                         | D items |

### Recuperar Espaço Em Uma VM Linux Em Um Cluster HyperFlex

Você pode usar o utilitário dd para zerar as áreas onde os dados excluídos residem. Insira **df -h** para verificar o espaço livre no SO Linux.

| nacho@nacho-virtual-machine:~\$ df -h |      |      |       |      |                |  |  |  |  |  |
|---------------------------------------|------|------|-------|------|----------------|--|--|--|--|--|
| Filesystem                            | Size | Used | Avail | Use% | Mounted on     |  |  |  |  |  |
| udev                                  | 3.9G | 0    | 3.9G  | 0%   | /dev           |  |  |  |  |  |
| tmpfs                                 | 798M | 9.2M | 789M  | 2%   | /run           |  |  |  |  |  |
| /dev/sda1                             | 98G  | 20G  | 74G   | 21%  | /              |  |  |  |  |  |
| tmpfs                                 | 3.9G | 14M  | 3.9G  | 1%   | /dev/shm       |  |  |  |  |  |
| tmpfs                                 | 5.0M | 0    | 5.0M  | 0%   | /run/lock      |  |  |  |  |  |
| tmpfs                                 | 3.9G | 0    | 3.9G  | 0%   | /sys/fs/cgroup |  |  |  |  |  |
| tmpfs                                 | 798M | 120K | 798M  | 1%   | /run/user/1000 |  |  |  |  |  |

Insira o comando dd bs=1M count=90112 if=/dev/zero of=zero para zerar o espaço vazio.

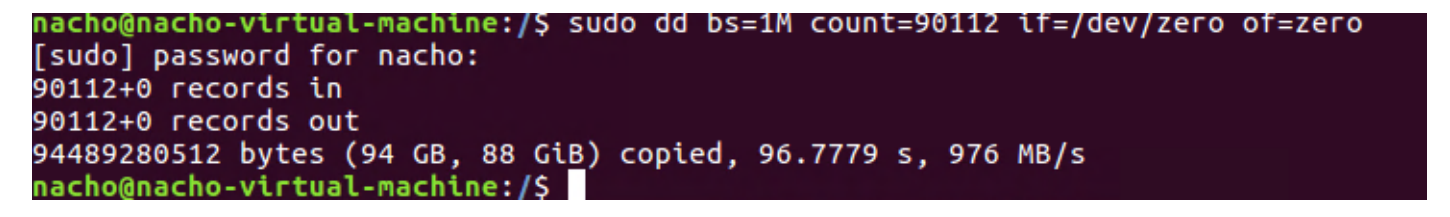

Esse comando zera 90 GB de espaço. Modifique esse comando para se adequar ao seu caso de uso.

Divisão de entrada de comando:

bs é o tamanho do bloco usado

count é o número de blocos

#### se é o arquivo de entrada

#### of é o arquivo de saída

Depois que isso for concluído, o arquivo VMDK crescerá.

| nacho@nacho-virtual-machine:/\$ df -h |      |      |       |      |                |  |  |  |  |
|---------------------------------------|------|------|-------|------|----------------|--|--|--|--|
| Filesystem                            | Size | Used | Avail | Use% | Mounted on     |  |  |  |  |
| udev                                  | 3.9G | 0    | 3.9G  | 0%   | /dev           |  |  |  |  |
| tmpfs                                 | 798M | 9.2M | 789M  | 2%   | /run           |  |  |  |  |
| /dev/sda1                             | 98G  | 92G  | 597M  | 100% | 1              |  |  |  |  |
| tmpfs                                 | 3.9G | 14M  | 3.9G  | 1%   | /dev/shm       |  |  |  |  |
| tmpfs                                 | 5.0M | 0    | 5.0M  | 0%   | /run/lock      |  |  |  |  |
| tmpfs                                 | 3.9G | 0    | 3.9G  | 0%   | /sys/fs/cgroup |  |  |  |  |
| tmpfs                                 | 798M | 124K | 798M  | 1%   | /run/user/1000 |  |  |  |  |
| nacho@nacho-virtual-machine:/\$       |      |      |       |      |                |  |  |  |  |

Esta captura de tela mostra o tamanho do VMDK no vCenter:

| vm vSphere Client                                                                                                    | Menu 🗸 🛛 🔍 Search in all environ                            |                                      | C                   | ) V Administrator   | @VSPHERE.LOCAL 🗸              |                 |
|----------------------------------------------------------------------------------------------------|-------------------------------------------------------------|--------------------------------------|---------------------|---------------------|-------------------------------|-----------------|
| Image: Constraint of the second second se | nachoDatastoreO2     Summary Monitor Configure     Q Search | ACTIONS -<br>Permissions Files Hosts | VMs                 |                     |                               | 6               |
| Datastore1                                                                                                    | > achoDatastore02                                           | New Folder ↑ Upload Files ↑          | Upload Folder   PRe | gister VM 🛓 Downloo | ad ( Copy to $\rightarrow$ Mo | ive to          |
| Datastore3                                                                                                    | 🗖 nachoUbuntu                                               | Name T                               | Size T              | Modified T          | Туре т                        | Path            |
| nachoDatastore                                                                                                    | > 🖾 WindowsVM01                                             | nachoUbuntu-582fb531.hlog            | 0.2 KB              | 10/16/2019, 5:37:40 | File                          | [nachol ^       |
| Coriopatastore02                                                                                                    |                                                             | nachoUbuntu-a011b7f1.vswp            | 8,388,608 KB        | 10/16/2019, 5:39:56 | File                          | [nachol         |
| SpringpathDS-WZP22                                                                                                    |                                                             | achoUbuntu.nvram                     | 8.48 KB             | 10/16/2019, 5:52:27 | Non-volatile Memo             | [nachol         |
| SpringpathDS-WZP22                                                                                                    |                                                             | achoUbuntu.vmdk                      | 6,879,918.5 KB      | 10/16/2019, 5:40:50 | Virtual Disk                  | [nachol         |
|                                                                                                    |                                                             | nachoUbuntu.vmsd                     | 0 KB                | 10/16/2019, 5:37:39 | File                          | [nachol         |
|                                                                                                    |                                                             | achoUbuntu.vmx                       | 2.83 KB             | 10/16/2019, 6:14:39 | Virtual Machine               | [nachol         |
|                                                                                                    |                                                             | nachoUbuntu.vmx.lck                  | 0 KB                | 10/16/2019, 5:39:55 | File                          | [nachol         |
|                                                                                                    |                                                             | achoUbuntu.vmxf                      | 0.15 KB             | 10/16/2019, 6:14:39 | File                          | [nachol         |
|                                                                                                    |                                                             | vmware.log                           | 285.54 KB           | 10/16/2019, 6:14:57 | VM Log File                   | [nachol         |
|                                                                                                    |                                                             | wmx-nachoUbuntu-2685515761           | 112,640 KB          | 10/16/2019, 5:39:55 | File                          | [nachol         |
|                                                                                                    |                                                             | ٢                                    |                     |                     | _                             | > v<br>10 items |

Para recuperar o espaço, insira o comando rm zero:

| /\$ sudo rm zero                                                            |                                              |        |          |                  |                                       |  |  |  |  |  |
|-----------------------------------------------------------------------------|----------------------------------------------|--------|----------|------------------|---------------------------------------|--|--|--|--|--|
| [sudo] password for user: <enter for="" password="" td="" user<=""></enter> |                                              |        |          |                  |                                       |  |  |  |  |  |
| nacho@nacho-vir                                                             | nacho@nacho-virtual-machine:/\$ sudo rm Zero |        |          |                  |                                       |  |  |  |  |  |
| [sudo] password                                                             | [sudo] password for nacho:                   |        |          |                  |                                       |  |  |  |  |  |
| nacho@nacho-vir                                                             | tual-m                                       | achine | e:/\$ df | <sup>=</sup> - h |                                       |  |  |  |  |  |
| Filesystem                                                                  | Size                                         | Used   | Avail    | Use%             | Mounted on                            |  |  |  |  |  |
| udev                                                                        | 3.9G                                         | 0      | 3.9G     | 0%               | /dev                                  |  |  |  |  |  |
| tmpfs                                                                       | 798M                                         | 9.2M   | 789M     | 2%               | /run                                  |  |  |  |  |  |
| /dev/sda1                                                                   | 98G                                          | 4.2G   | 89G      | 5%               | 1                                     |  |  |  |  |  |
| tmpfs                                                                       | 3.9G                                         | 112K   | 3.9G     | 1%               | /dev/shm                              |  |  |  |  |  |
| tmpfs                                                                       | 5.0M                                         | 0      | 5.0M     | 0%               | /run/lock                             |  |  |  |  |  |
| tmpfs                                                                       | 3.9G                                         | 0      | 3.9G     | 0%               | /sys/fs/cgroup                        |  |  |  |  |  |
| tmpfs                                                                       | 798M                                         | 56K    | 798M     | 1%               | /run/user/1000                        |  |  |  |  |  |
| /dev/sr0                                                                    | 1.6G                                         | 1.6G   | 0        | 100%             | /media/nacho/Ubuntu 16.04.5 LTS amd64 |  |  |  |  |  |
| nacho@nacho-virtual-machine:/\$                                             |                                              |        |          |                  |                                       |  |  |  |  |  |

O tamanho do VMDK da VM no vCenter após a exclusão dos arquivos zero é mostrado nesta captura de tela.

| vm vSphere Client                                                                                                    | Menu 🗸 🛛 Q Search in all environments       |                                    |                                   |                                       | C 0                            |
|----------------------------------------------------------------------------------------------------|---------------------------------------------|------------------------------------|-----------------------------------|---------------------------------------|--------------------------------|
|                                                                                                    | ☐ nachoDatastoreO2 ACTIONS ▼                |                                    |                                   |                                       |                                |
| <ul> <li>✓          <sup>[2]</sup> hx-01-vcsa.rchs.local         <ul> <li>&gt; ■ hx-01</li> <li>✓ ■ RCH-HX-01</li> </ul> </li> </ul> | Summary Monitor Configure Permissions Files | Hosts VMs                          |                                   |                                       |                                |
| Datastore1                                                                                                    | ✓                                           | 1 New Folder ↑ Upload Files        | Upload Folder   🧬 Register VM 👱 I | Download $\Box$ Copy to $\rightarrow$ | Move to 🔊 Rename to 🗙 Delete 🖉 |
| Datastore2                                                                                                    | > .vSphere-HA                               | Name                               | T Size T                          | Modified                              | т Туре                         |
| Datastore3                                                                                                    | > 🗀 nachoUbuntu                             | nachoUbuntu-582fb531.hlog          | 0.2 KB                            | 10/16/2019, 5:37:40 PM                | File                           |
| nachoDatastore02                                                                                                    | > 🖾 WindowsVM01                             | nachoUbuntu-a011b7f1.vswp          | 8,388,608 KB                      | 10/16/2019, 6:54:02 PM                | File                           |
| SpringpathDS-WZP22                                                                                                    |                                             | 🗎 nachoUbuntu.nvram                | 8.48 KB                           | 10/16/2019, 5:52:27 PM                | Non-volatile Memory File       |
| SpringpathDS-WZP22                                                                                                    |                                             | 🟝 nachoUbuntu.vmdk                 | 2,841,392 KB                      | 10/16/2019, 6:54:03 PM                | Virtual Disk                   |
| SpringpathDS-WZP22                                                                                                    |                                             | nachoUbuntu.vmsd                   | 0 KB                              | 10/16/2019, 5:37:39 PM                | File                           |
|                                                                                                    |                                             | nachoUbuntu.vmx                    | 2.88 KB                           | 10/16/2019, 6:54:03 PM                | Virtual Machine                |
|                                                                                                    |                                             | achoUbuntu.vmx.lck achoUbuntu.vmxf | 0 KB                              | 10/16/2019, 6:54:02 PM                | File                           |
|                                                                                                    |                                             |                                    | 3.15 KB                           | 10/16/2019, 6:37:04 PM                | File                           |
|                                                                                                    |                                             | vmware-1.log                       | 321.49 KB                         | 10/16/2019, 6:14:57 PM                | VM Log File                    |
|                                                                                                    |                                             | vmware.log                         | 237.33 KB                         | 10/17/2019, 11:54:58 AM               | VM Log File                    |
|                                                                                                    |                                             | vmx-nachoUbuntu-2685515761         | 112,640 KB                        | 10/16/2019, 6:54:02 PM                | File                           |
|                                                                                                    |                                             |                                    |                                   |                                       |                                |

### Informações Relacionadas

- Suporte Técnico e Documentação Cisco Systems
- White paper Gerenciamento de capacidade no Cisco HyperFlex
- Recuperando espaço em disco de arquivos VMDK thin provisionados no ESXi